Bitte melden Sie sich an oder registrieren sich, um das eAntragsportal nutzen zu können.

Stand: 24.03.2023 10:00 Uhr

Um die Antragsstellung zu starten registrieren Sie sich unter <u>https://eantrag.ifbhh.de/</u> an. Sollten Sie bereits einen Account besitzen, können Sie sich sofort anmelden.

IFB HAMBURG

# Herzlich willkommen im eAntragsportal der IFB-Hamburg

| Anmelden                                                                                   | Registrieren                                                                                                    |
|--------------------------------------------------------------------------------------------|----------------------------------------------------------------------------------------------------|
| E-Mail-Adresse:                                                                            | Nach einmaliger Registrierung und Anmeldung können Sie online<br>Förderanträge stellen.                            |
| Bitte geben Sie hier die bei der Registrierung angegebene E-Mail-Adresse ein.<br>Passwort: | Auf der Internetseite der IFB Hamburg finden Sie weitergehende<br>Informationen zu dem angebotenen Förderprogramm. |
| Bitte geben Sie hier das bei der Registrierung angegebene Passwort ein.                    |                                                                                                    |
| Passwort vergessen? Hier können Sie ein neues Passwort beantragen.                         |                                                                                                    |
| - El Anmelden                                                                              | Registrieren                                                                                                    |

Nach erfolgreicher Registrierung/Anmeldung wählen Sie unter "Neuen Antrag stellen" -> Weiter.

| Neuen Antrag stellen                                                                                                    |
|----------------------------------------------------------------------------------------------------|
| Wenn Sie auf "Weiter" klicken, haben Sie die Möglichkeit eine<br>Förderung auszuwählen und einen neuen Antrag zu stellen.                                                                              |
| Sofern Sie einen bereits vorhandenen Antrag bearbeiten möchten,<br>wählen Sie bitte den Antrag aus der Liste "Meine Anträge" aus und<br>klicken dort unter "Aktionen" auf "Bearbeiten" oder "Ansehen". |
| $\rightarrow$ Weiter                                                                                                    |

Wählen Sie nun das gewünschte Förderprogramm – in diesem Fall die <u>"Hamburger Energie</u> <u>Härtefallhilfen (HEH)</u>" - aus und klicken Sie dann auf -> Antrag anlegen.

### E-Antrag Quickstart Guide | Hamburger Energie Härtefallhilfen

Stand: 24.03.2023 10:00 Uhr

## Neuen Antrag stellen

Bitte wählen Sie eine Förderung aus, die Sie neu beantragen möchten. Sofern Sie einen bereits vorhandenen Antrag bearbeiten möchten, wählen Sie bitte auf der Übersichtsseite den Antrag aus der Liste "Meine Anträge" aus und klicken dort unter "Aktionen" auf "Bearbeiten" oder "Ansehen".

|   | Bitte wählen Sie eine Förderung •                                                     |
|---|---------------------------------------------------------------------------------------|
|   | Bitte wählen Sie eine Förderung                                                       |
|   | Dokumentenupload für HCS-Anhörung                                                     |
|   | Erneuerbare Wärme                                                                     |
|   | Geringinvestive Maßnahmen                                                             |
|   | Hamburg – Kredit Mikro                                                                |
|   | Hamburger Energie Härtefallhilfe (HEH)                                                |
|   | Modul I - Hamburg Digital - Check<br>Modul II - Hamburg Digital - Invest              |
|   | Rückmeldeverfahren HCS                                                                |
|   | Wärmeschutz im Gebäudebestand                                                         |
|   | "Hamburger Lastenrad" für Gewerbetreibende, Vereine, Wohnungseigentümergemeinschaften |
| E | Bildquelle: Adobe Stock / Liubov Levytska                                             |
|   |                                                                                       |
|   | $\leftarrow$ Zurück zur Übersicht $ ightarrow$ Antrag anlegen                         |

Im folgenden Fenster können Sie nun den neu angelegten Antrag bearbeiten und zugehörige Unterlagen hochladen. Klicken Sie zum Start auf "Bearbeiten".

### Antragsdetails

Hier können Sie Ihren Antrag 80004159 bearbeiten und Unterlagen hochladen. Erforderliche Unterlagen sind mit einem \* gekennzeichnet.

Bitte beachten Sie, dass jeweils nur ein Dokument hochgeladen werden kann. Bitte berücksichtigen Sie dies bei mehrseitigen Unterlagen, wie z. B. der Kopie des Reisepasses und einer Meldebestätigung, indem Sie die jeweiligen Unterlagen vorab zusammenführen.

| Formulare                  |             |                                                                               |                                  |
|----------------------------|-------------|-------------------------------------------------------------------------------|----------------------------------|
| Bezeichnung                |             | Status                                                                        | Aktionen                         |
| documents.textID.FBK_ANTRA | G_HFH_ORG * | <ul> <li>Neu</li> <li>Das Formular wurde noch nicht<br/>ausgefüllt</li> </ul> | Bearbeiten                       |
| Hochzuladende U            | Interlagen  |                                                                               |                                  |
| Bezeichnung                | Status      | Aktionen                                                                      |                                  |
|                            |             | ← Zurück                                                                      | ✓ Antrag überprüfen und absenden |

#### E-Antrag Quickstart Guide | Hamburger Energie Härtefallhilfen

Stand: 24.03.2023 10:00 Uhr

Daraufhin kann die Bearbeitung des eigentlichen Antrags starten. Unter Schritt 1 sind zunächst verschiedene Antragsvoraussetzungen zu bestätigen. Nur wenn diese <u>alle</u> zutreffen, kann eine Antragsstellung erfolgen.

| 1 Voraussetzungen für die Förderfähigkeit [§]                                                                                                    |                |  |
|----------------------------------------------------------------------------------------------------|----------------|--|
| Vor der Eingabe welterer Daten möchten wir überprüfen, ob ihr Unternehmen grundsätzlich für eine Förderung in Frage kommt.                                                              |                |  |
| Unterhalb einer Bagateligrenze von EUR 2000- kann leider keine Förderung erfolgen.                                                                                                    |                |  |
| *Abschlagszahlung bzw. Monatsrechnung Gas November 2022                                                                                                    | Zuschuss Gas   |  |
| 1.000,00 €                                                                                                    | 2.000,00 €     |  |
| *Abschlagszahlung bzw. Monatsrechnung Strom November 2022                                                                                                    | Zuschuss Strom |  |
| 1.100,00 €                                                                                                    | 2.200,00 €     |  |
| Es wird bestäligt:                                                                                                    |                |  |
| *Fe lied eine Verdreifschung des Strom- und/oder Gaspreises vor                                                                                                    |                |  |
| *Dae Gründungedatum lient vor dem 30.10.2021                                                                                                    |                |  |
| Die Standangsdaten nog vol den 50.10.2021.                                                                                                    |                |  |
| Ole Anzani aller Mitarbeiter ist großer als 1 und kleiner als 250.                                                                                                    |                |  |
| *Das Unternehmen erfuilt de KM/L-Kriterien nach EU-Definition.                                                                                                    |                |  |
| Das Unternehmen ist zum Zeitpunkt der Antragstellung beim Hamburger Finanzamt erfragssteuerlich geführt.                                                                                |                |  |
|                                                                                                    |                |  |
| <b>*</b> ****                                                                                                    |                |  |
|                                                                                                    |                |  |
| 🗸 *Bei dem Antragsteller handelt es sich nicht um ein öffentliches Unternehmen.                                                                                                    |                |  |
| * "Per Geschäftszweck des Unternehmens besteht nicht darin, Strom, Gas, Fernwärme, Heizöl, Pelets, Kohle, Mineraiöl, Treibstoffe oder andere Energieträger am Markt anzubieten.         |                |  |
| 🗸 *Hiermit willige ich ein, dass der Bewilligungsbescheid und weitere Verwaltungsakte im Bewilligungsverfahren elektronisch (auch per E-Mail) bereitgestelt und bekannt gegeben werden. |                |  |
| —                                                                                                    |                |  |

Sollten Sie nicht bei einem Hamburger Finanzamt ertragssteuerlich geführt sein, ist eine weitere Bestätigung für die Hamburger Betriebsstätte(n) über die Feststellungserklärung notwendig.

| Das Unternehmen ist zum Zeitpunkt der Antragstellung beim Hamburger Finanzamt ertragssteuerlich geführt.                                        |
|----------------------------------------------------------------------------------------------------|
| ∫ <sup>*</sup> Ja                                                                                                    |
| Nein Nein                                                                                                    |
| *Die Betriebstätte liegt in Hamburg und hat bei einem Finanzamt in Hamburg eine Feststellungserklärung abgegeben.<br>Bitte füllen Sie das Feld. |
|                                                                                                    |

Unter den Punkten 2, 3 und 4 erfassen Sie nun die zugehörigen Daten zum Antragssteller, dem Firmensitz oder der Betriebsstätte sowie ggfs. zum Bevollmächtigen.

Stand: 24.03.2023 10:00 Uhr

Unter Punkt 5 können Sie angeben ob Sie Härtefallhilfen für Strom und/oder Gas beantragen. Darauffolgend geben Sie bitte die Anzahl Ihrer unterschiedlichen Anschlüsse bzw. Verträge an.

Sollten Sie lediglich einen Anschluss bzw. Vertrag der entsprechenden Energieart angeben, füllen Sie die daraufhin erscheinenden Tabellen bitte aus:

| 5.1 Strom                                                                                  |                                                           |                                  |                                         |        |
|--------------------------------------------------------------------------------------------|-----------------------------------------------------------|----------------------------------|-----------------------------------------|--------|
| *Anzahi der Anschlüsse bzw. Verfräge                                                       |                                                           |                                  |                                         |        |
| 1                                                                                          |                                                           |                                  |                                         |        |
| Sollten Sie keine monatliche Abrechnung haben, trager                                      | n Sie bitte den jeweils gültigen Preis, sowie den durchso | hnittlichen Monatsverbrauch ein. |                                         |        |
| Kosten vor Preiserhöhung<br>Es gilt jeweis der höchste Preis, der in dem Monat güllig war. |                                                           |                                  |                                         |        |
| Monat                                                                                      | monatlicher Grundbetrag                                   | Verbrauch in kW/h                | Arbeitspreis pro kW/h                   | Summe  |
| Juni 2021                                                                                  | * z.B. 100,00                                             | * z.B. 100,00                    | * z.B. 100,00                           | 0,00€  |
| Juli 2021                                                                                  | * z.B. 100,00                                             | * z.B. 100,00                    | * z.B. 100,00                           | 0,00€  |
| August 2021                                                                                | * z.B. 100,00                                             | * z.B. 100,00                    | * z.B. 100,00                           | 0,00€  |
| September 2021                                                                             | * z.B. 100,00                                             | * z.B. 100,00                    | * z.B. 100,00                           | 0,00€  |
| Oktober 2021                                                                               | * z.B. 100,00                                             | * z.B. 100,00                    | * z.B. 100,00                           | 0,00 € |
| November 2021                                                                              | * z.B. 100,00                                             | * z.B. 100,00                    | * z.B. 100,00                           | 0,00€  |
|                                                                                            |                                                           |                                  | Durchschnittlicher Gesamtpreis je Monat | 0,00€  |
|                                                                                            |                                                           |                                  |                                         |        |

Kosten nach Preiserhöhung

| Es gilt jewe | eils der höchste | e Preis, | der in dem | Monat | gültig | wa |
|--------------|------------------|----------|------------|-------|--------|----|

| Monat          | monatlicher Grundbetrag | Verbrauch in kW/h | Arbeitspreis pro kW/h                   | Summe  |
|----------------|-------------------------|-------------------|-----------------------------------------|--------|
| Juni 2022      | * z.B. 100,00           | * z.B. 100,00     | * z.B. 100,00                           | 0,00 € |
| Juli 2022      | * z.B. 100,00           | * z.B. 100,00     | * z.B. 100,00                           | 0,00 € |
| August 2022    | * z.B. 100,00           | * z.B. 100,00     | * z.B. 100,00                           | 0,00 € |
| September 2022 | * z.B. 100,00           | * z.B. 100,00     | * z.B. 100,00                           | 0,00 € |
| Oktober 2022   | * z.B. 100,00           | * z.B. 100,00     | * z.B. 100,00                           | 0,00 € |
| November 2022  | * z.B. 100,00           | * z.B. 100,00     | * z.B. 100,00                           | 0,00€  |
|                |                         |                   | Durchschnittlicher Gesamtpreis je Monat | 0,00€  |

Sollten Sie mehr als einen Anschluss bzw. Vertrag haben, geben Sie die entsprechende Zahl an. Die Berechnung des durchschnittlichen Gesamtpreises pro Monat führen Sie dann bitte in dem verlinkten Berechnungsformular durch und übertragen das Endergebnis in die Ergebnisfelder:

| 5.2 Gas                                                                             |                                                                                                    |
|-------------------------------------------------------------------------------------|----------------------------------------------------------------------------------------------------|
| *Anzahl der Anschlüsse bzw. Verträge                                                |                                                                                                    |
| 3                                                                                   |                                                                                                    |
| Bei mehr als einem Vertrag bitte den anhand des Verbrauchs gewichteten Durchschnitt | angeben. Die Nebenrechnungen sind in dem Berechnungsformular durchzuführen. Das Formular ist dem Antrag beizufügen. |
| Kosten vor Preiserhöhung                                                            |                                                                                                    |
| *gewichteter durchschnittlicher Gesamtpreis pro Monat                               |                                                                                                    |
| z.B. 100,00                                                                         |                                                                                                    |
| Kosten nach Preiserhöhung                                                           |                                                                                                    |
| *gewichteter durchschnittlicher Gesamtpreis pro Monat                               |                                                                                                    |
| z.B. 100,00                                                                         |                                                                                                    |

Zum Schluss müssen unter Punkt 6 noch verschiedene Erklärungen zum Förderprogramm abgegeben werden.

Für weitere Hinweise zum Ausfüllen einzelner Antragsfelder beachten Sie bitte die nachfolgende Tabelle!

Stand: 24.03.2023 10:00 Uhr

**WICHTIG**: Bitte lesen Sie diese Hinweise sorgfältig durch und kontrollieren Sie nach Eingabe der Daten, ob Sie den Antrag vollständig, nach bestem Wissen richtig und mit allen geforderten Anhängen ausgefüllt haben!

| Feldname                                                       | Erläuternder Infotext zum Feld                                                                                                    |
|----------------------------------------------------------------|----------------------------------------------------------------------------------------------------|
| Abschlagszahlung bzw.<br>Monatsrechnung Gas<br>November 2022   | Tragen Sie hier den gesamt gezahlten Abschlag für Gas von<br>November 2022 bzw. den Betrag der Monatsrechnung von<br>November 2022 ein.                                                              |
| Abschlagszahlung bzw.<br>Monatsrechnung Strom<br>November 2022 | Tragen Sie hier den gesamt gezahlten Abschlag für Strom von<br>November 2022 bzw. den Betrag der Monatsrechnung von<br>November 2022 ein.                                                            |
| Gründungsdatum                                                 | Für Einzelunternehmer gilt, sofern keine Eintragung ins<br>Handelsregister erfolgt, der Tag der Aufnahme der Tätigkeit (zu<br>belegen durch Registerauszug oder Gewerbeanmeldung).                   |
|                                                                | Für GmbH/OHG/UG/etc. gilt der Tag der Eintragung in das<br>Handelsregister oder anderer relevanter Register (zu belegen<br>durch Registerauszug).                                                    |
|                                                                | Für GbR gilt das Datum des Abschlusses und Wirksamwerdens des<br>Gesellschaftsvertrages (zu belegen durch den<br>Gesellschaftsvertrag).                                                              |
| Branche                                                        | Bitte geben Sie die Angabe aus dem hinterlegten<br>Branchenverzeichnis ein, die dem Unternehmen am ehesten<br>entspricht.                                                                            |
| Registernummer                                                 | Gesellschaften oder Organisationen tragen hier ihre<br>Handelsregisternummer oder eine alternative Registernummer<br>ein.                                                                            |
|                                                                | Wenn Sie über keine Registernummer verfügen, tragen Sie hier nichts ein.                                                                                                    |
| Steuernummer                                                   | Als Unternehmen tragen Sie hier Ihre 13-stellige Steuernummer ein (Formatbeispiel: 1234567890123).                                                                                                   |
| Umsatzsteuer-ID                                                | Soweit vorhanden, tragen Sie hier Ihre 11-stellige Umsatzsteuer ID<br>ein (Formatbeispiel: DE123456789). Es handelt sich um eine<br>optionale Angabe.                                                |
| Steueridentifikationsnummer                                    | Als Einzelunternehmer tragen Sie hier Ihre 11-stellige Steuer-ID ein (Formatbeispiel: 99 999 999 999).                                                                                               |
| Mitarbeiterzahl                                                | Geben Sie hier die Anzahl der Vollzeitäquivalente zum 31.12.2022<br>an.                                                                                                    |
| Umsatz                                                         | Geben Sie hier den Umsatz des Geschäftsjahres 2022 an.                                                                                                    |
| Bilanzsumme                                                    | Geben Sie hier die Bilanzsumme des Geschäftsjahres 2022 an.                                                                                                    |
| Dezember-Soforthilfe<br>(gesamt)                               | Sofern Sie im Rahmen der "Dezember-Soforthilfe" Unterstützung<br>für Gas- und/oder Fernwärmekosten erhalten haben, geben Sie<br>hier bitte die Gesamtsumme an. Andernfalls kreuzen Sie "Nein"<br>an. |